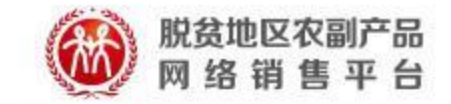

# 保证金线上缴纳流程说明

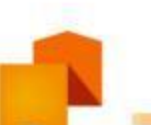

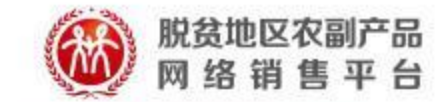

### 供应商点击缴纳后,页面弹出对话框,输入需要缴纳的保证金金额后, 点击"确认,去支付",跳转至收银台。

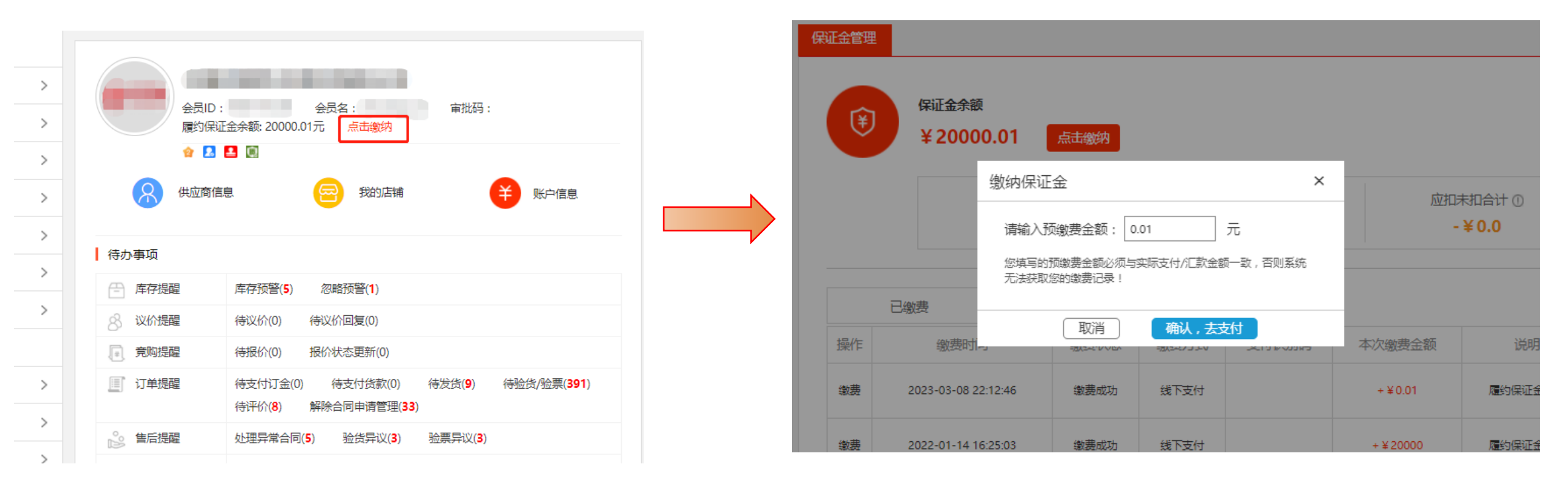

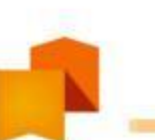

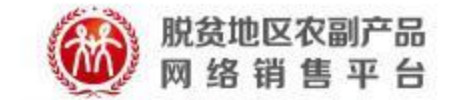

# 跳转至收银台后,选择"识别码支付",页面跳转至收款账户信息。

| 脱贫地区农副产品     网络 销售 平台 收银台     收银台     演奏 帮 扶 · 政 采 同 行            |                      |
|-------------------------------------------------------------------|----------------------|
|                                                                   |                      |
| 订单提交成功,请尽快完成支付!<br><sub>支付订单号</sub> : BZJ202303090000061          | 应付总额 : <b>¥0.01元</b> |
| 请 <b>点击</b> 选择支付方式:(提示:您可以先与单位的财务人员确认使用哪种支付方式。)                   |                      |
| 识别码支付 (银行柜台汇款/国库支付/现金、支票汇款/网银支付)                                  | 将收款账户和识别码提供给单位财务人员。  |
| 注:识别码用于关联订单与货款,是预算任务完成的重要依据。以 <mark>银行柜台汇款/国库支付/现金、支票汇款/</mark> [ | 网银等付款方式支付时,均应填写识别码。  |

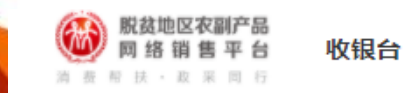

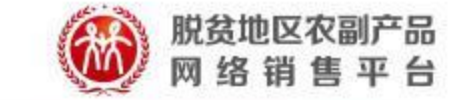

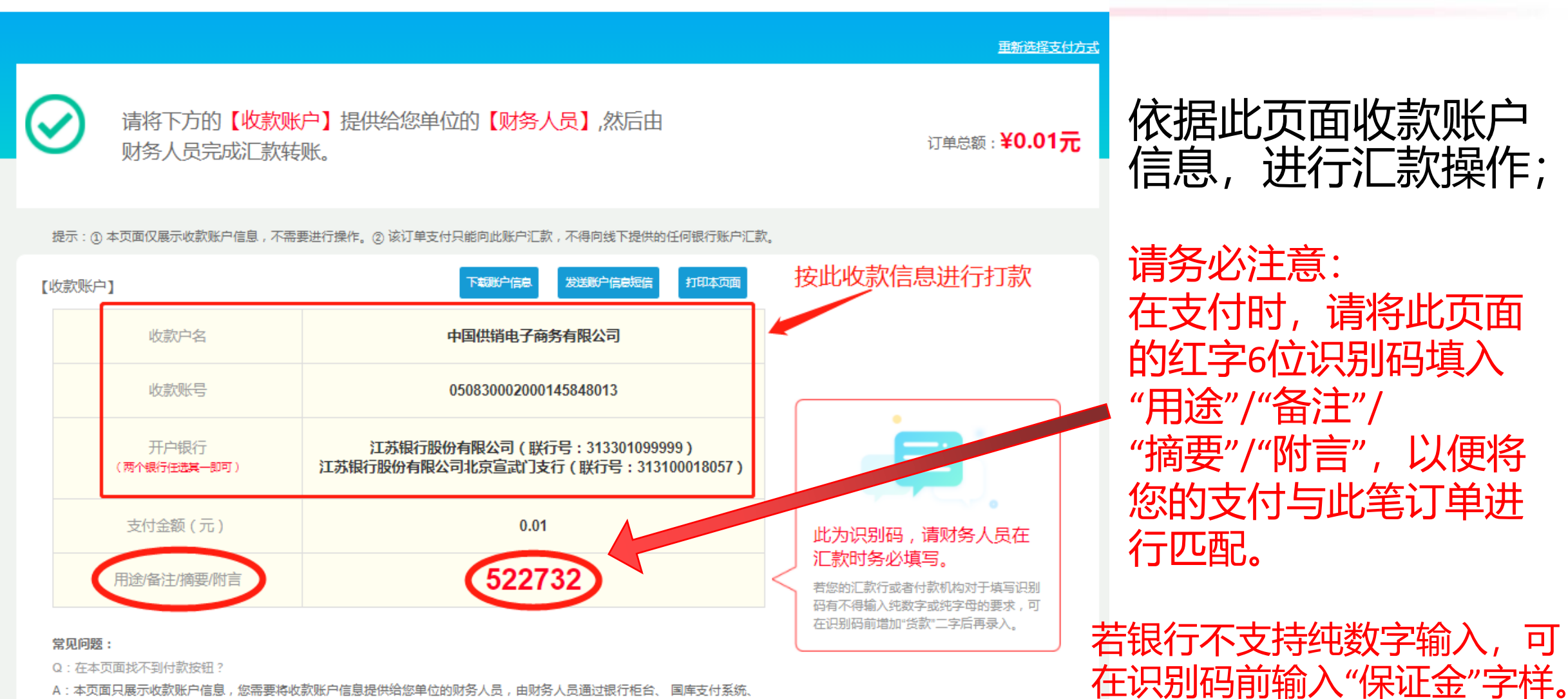

A:本页面只展示收款账户信息,您需要将收款账户信息提供给您单位的财务人员,由财务人员通过银行柜台、 国库支付系统.

## 实际付款时, 识别码填写示例:

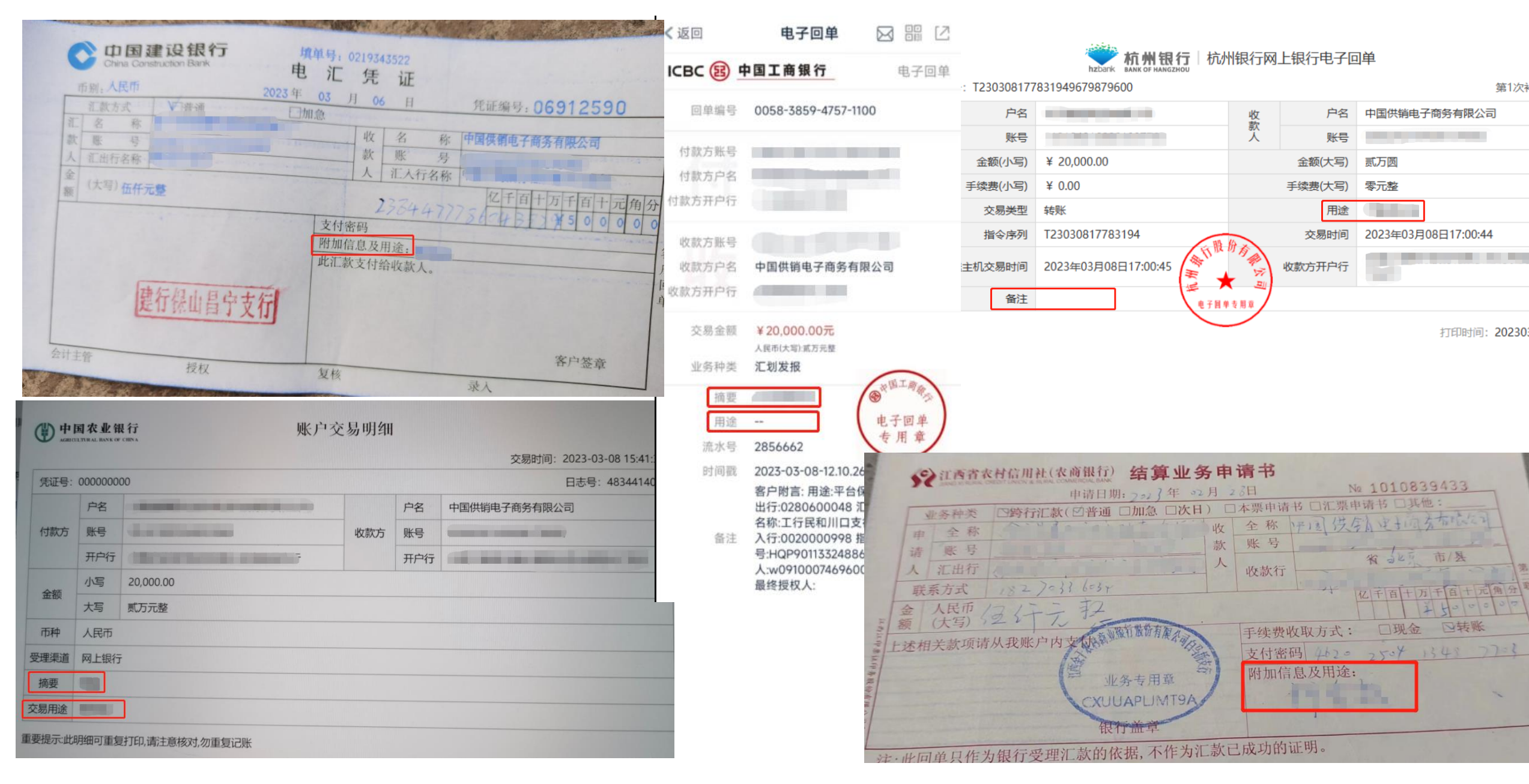

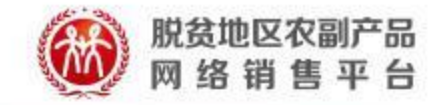

扇 首页

商品管理

#### 服务市场

**服务巾场** 为供应商提供增值服务的专属平台

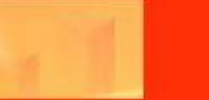

Q

保证金缴费订单查询

| 销售管理                                                   | >  |
|--------------------------------------------------------|----|
| 商品检验                                                   | >  |
| 交易管理                                                   | >  |
| 销售管理 商品检验 交易管理 古辅管理 财务管理 保证金管理 服务费管理 账户信息 结算明细 保证金數要订单 | >  |
| 财务管理                                                   | ~  |
| 保证金管理                                                  |    |
| 服务费管理                                                  |    |
| 账户信息                                                   |    |
| 结算明细                                                   |    |
| 保证金缴费订单                                                | 查询 |

"支付识别码"是保证金订单支付的关键信息,请严格按照汇款信息中的提示进行汇款操作!如您已按汇款信息完成支付2小时及以上,保证金订单状态仍未改变,请操作"汇款确认"。

| 订单创建时间              | 保证金订单号              | 预缴费金额(元) | 支付识别码                 | 订单状态 | 缴费方式    | 汇款确认状态 | 操作       |   |
|---------------------|---------------------|----------|-----------------------|------|---------|--------|----------|---|
| 2023-03-09 11:21:28 | BZJ2023030900000104 | 0.01     | 522732                | 待支付  | 识别码支付   |        | 去汇款 汇款确认 |   |
| 2023-03-09 10:42:58 | BZJ202303090000081  | 0.1      |                       | 待支付  | 未选择支付方式 |        | 去汇款 汇款确认 |   |
| 2023-03-09 10:28:26 | BZJ2023030900000073 | 1        | 456743                | 待支付  | 识别码支付   |        | 去汇款 汇款确认 |   |
| 2023-03-09 08:57:11 | BZJ202303090000023  | 100      | 828605                | 待支付  | 识别码支付   |        | 去汇款 汇款确认 |   |
| 2023-03-09 08:56:16 | BZJ202303090000021  | 111111   |                       | 待支付  | 未选择支付方式 |        | 去汇款汇款确认  |   |
| 2023-03-08 22:56:09 | BZJ202303080000025  | 0.01     | 9 <mark>4</mark> 2884 | 巳完成  | 识别码支付   | 确认成功   |          |   |
| 2023-03-08 21:19:26 | BZJ202303080000012  | 0.01     | 598615                | 待支付  | 识别码支付   | 确认失败   | 修改       |   |
| 2023-03-08 21:15:38 | BZJ2023030800000011 | 0.02     | 148058                | 待支付  | 识别码支付   | 确认失败   | 修改       | 1 |
| 2023-03-08 21:04:00 | BZJ202303080000008  | 0.01     | 665204                | 已完成  | 识别码支付   |        |          |   |
|                     |                     |          |                       |      |         |        |          |   |

返回供应商页面,可在 【财务管理】-【保证 金缴费订单查询】中查 看已提交的保证金支付 记录。

若超过2小时订单状态仍未 改变,则可手动填写汇款确 认信息(详见下页)。

已完成支付,且正确填写识别码的订单,会在至多2小时内改 变订单状态为"已完成",成功的订单记录会在【保证金管理】 界面同步增加。

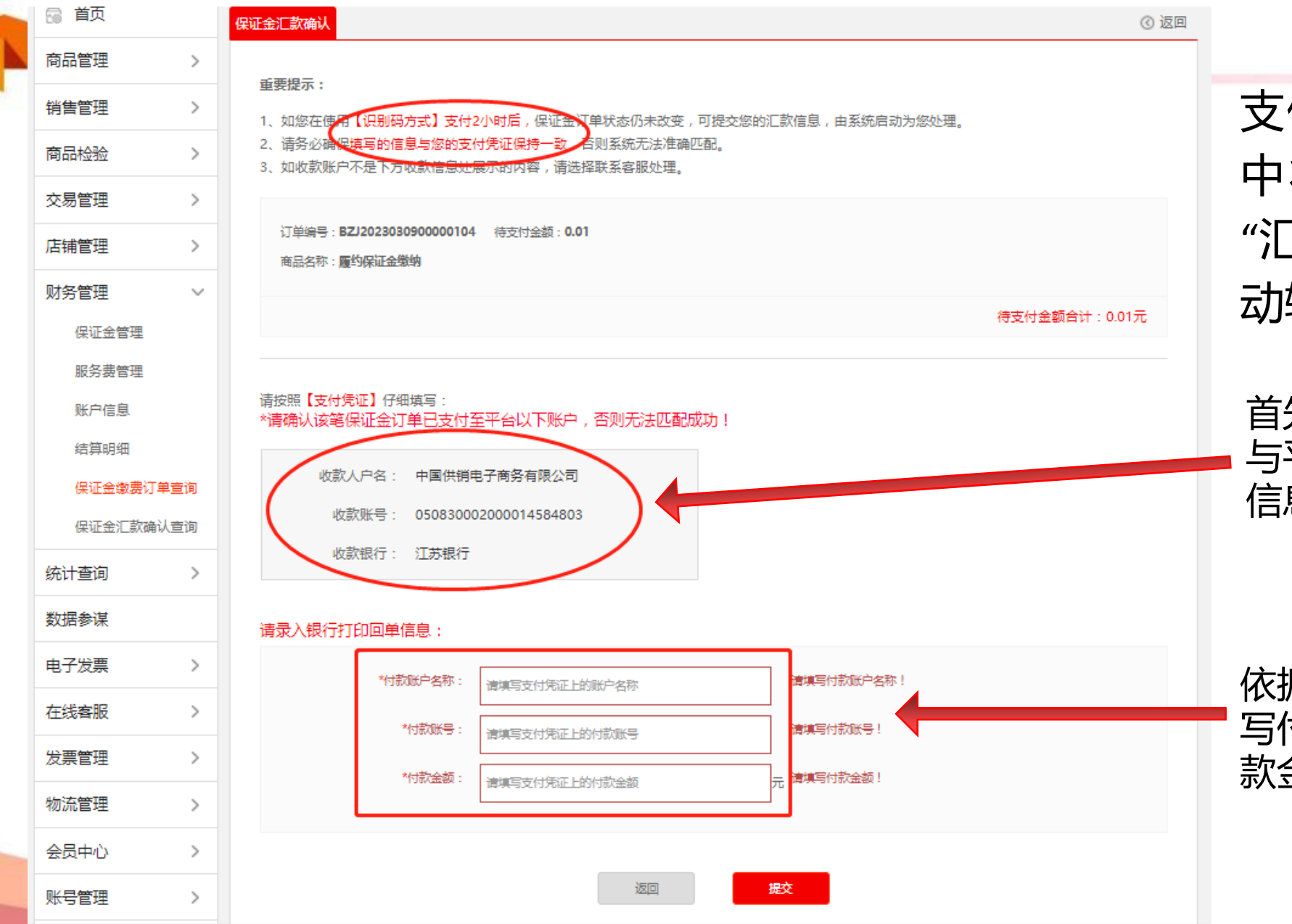

脱贫地区农副产品 网络销售平台

支付完成超过2小时后订单 中状态仍未改变,则点击 "汇款确认"进入此页面,手 动输入付款信息进行匹配。

首先请确认支付的收款方账户 与平台公示的保证金收款账户 信息一致。

依据已支付成功的银行回单,填 写付款方名称、付款账户、及付 款金额,提交等待匹配确认。

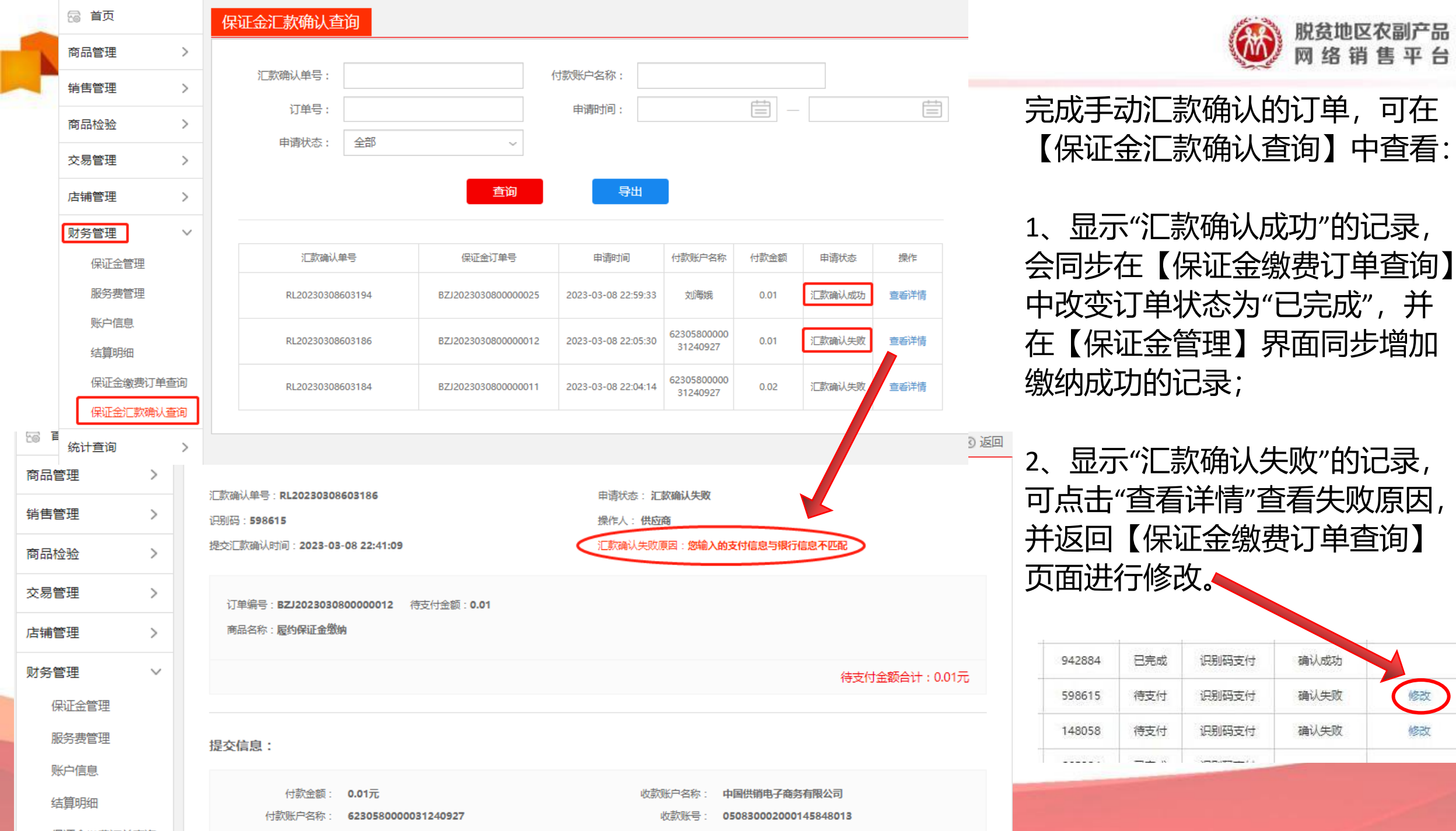

修改

修改

但证今谢弗江首本词

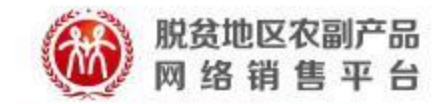

#### 

| 1番前块·改采同行 |    | √ <u>⊷</u> ∠∣⊨J°   ∼ C | <b>,</b>        |           |       |        |          |         |      |    |
|-----------|----|------------------------|-----------------|-----------|-------|--------|----------|---------|------|----|
| 🗟 首页      |    | 保证金管理                  |                 |           |       |        |          |         | 视频帮  | 助( |
| 商品管理      | >  |                        |                 |           |       |        |          |         |      |    |
| 销售管理      | >  | ¥                      | 保证金余额           |           |       |        |          |         |      |    |
| 商品检验      | >  |                        |                 | 点击缴纳      |       |        |          |         |      |    |
| 交易管理      | >  |                        | ī               | 3. 激费合计 ① | E     | 扣除合计①  | 应扣       | 未扣合计 ①  |      |    |
| 店铺管理      | >  |                        |                 |           |       |        | -        | - ¥ 0.0 |      |    |
| 财务管理      | ~  | 口御書 口扣陸                |                 | กับ       | 初来和   |        |          |         |      |    |
| 保证金管理     |    |                        |                 |           | 151   | ночн   |          |         |      |    |
|           |    | 操作                     | 缴费时间            | 缴费状态      | 缴费方式  | 支付识别码  | 本次缴费金额   | 说明      | 电子收据 |    |
| 账户信息      |    | 缴费                     | 2023-03-08 22:5 | 9:36 缴费成功 | 识别码支付 | 942884 | + ¥ 0.01 | 履约保证金缴纳 | 查看   |    |
| 结算明细      |    | 缴费                     | 2023-03-08 22:0 | 1:02 缴费成功 | 识别码支付 | 665204 | + ¥ 0.01 | 履约保证金缴纳 | 查看   |    |
| 保证金缴费订单到  | 查询 |                        |                 |           |       |        |          |         |      | J  |
| 保证金汇款确认到  | 查询 | 缴费                     | 2022-09-14 22:1 | 5:14 缴费成功 | 线下支付  |        | +¥20000  | 履约保证金缴纳 | 查看   |    |

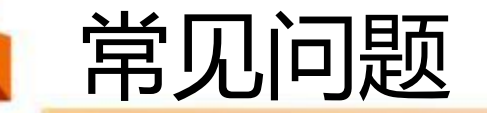

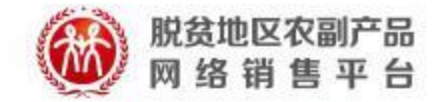

# 2023-03-09前线下缴纳保证金的供应商,如何操作?

1、由于现已关闭保证金线下缴纳提交审核窗口,截至2023年3月9日前完成银行打款、但未上传凭证审核的供应商,请拨打400-1188-832联系平台客服,将由客服人员协助提交付款凭证(若为代缴,请同时提供代缴说明),完成后台审核,此类审核时效为提供凭证后的3-7个工作日。

2、截至2023年3月9日前已上传凭证、审核状态为待审核的供应商,请耐心等待审 核操作,此类审核时效为7个工作日;若审核被驳回,且没有于9日前重新发起审核 申请,请拨打客服电话处理。

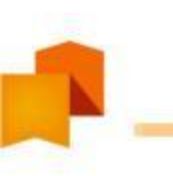

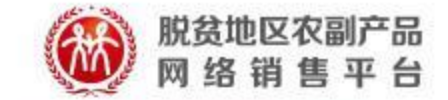

# 感谢观看